# VETCHECK

| CONTENTS                                |   |
|-----------------------------------------|---|
| Overview                                | 2 |
| Enabling VetCheck                       | 2 |
| VetCheck Request from Patient Record    | 3 |
| VetChecK Requests from Clinical History | 4 |
| VetCheck Request from Appointment       | 5 |

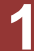

### **OVERVIEW**

VetlinkPRO's VetCheck integration allows users to quickly prefill forms, questionnaires and information sheets in VetCheck with client and patient details from VetlinkPRO and then quickly share/email those to clients. A link to the shared document then automatically gets saved back to the patient's clinical history or Document Manager depending on where it was requested from.

## **ENABLING VETCHECK**

You will first need to sign up with an account from VetCheck. The VetCheck integration is an extra module in VetlinkPRO so once you are ready to integrate, please contact <u>sales@vetlinkpro.com</u> to enable this module.

| CLIENT FORMS VET FORMS ACTIVE PATIENTS TASKS <sup>REIA</sup> H <sub>2</sub> |                |
|-----------------------------------------------------------------------------|----------------|
|                                                                             | CREATE HANDOUT |
|                                                                             |                |
| ALL<br>Acute Respiratory Distress Syndrome (ARDS)<br>(5/08/202              |                |
| Alt Abbuerol inhalant toxicity 5509/322                                     | 6              |
| ALL 5 Step behavior management protocol                                     |                |
| ACII Information Sheet Template                                             |                |
| A Client Information Sheet Template                                         |                |
| KOBSE<br>A Client Information Sheet Template - Horse -<br>13/19/2021        |                |
| bog<br>A Parasiticide Comparison Chart                                      |                |

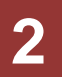

#### **VETCHECK REQUEST FROM PATIENT RECORD**

- 1. Open the Patient record you wish to request a VetCheck form from.
- 2. Go to Menu | VetCheck.

|              | SY | ZGRIE | A    | 1/81 | 3949 |    |          |        |   |
|--------------|----|-------|------|------|------|----|----------|--------|---|
| Consultation | SB | ALTN  | ORMD | 1/55 | 1309 | 3  | Loyalty  |        | • |
|              |    |       |      |      |      | ζ, | VetCheck |        | · |
|              |    |       |      |      | *    | •  | Notes    | Ctrl+N | • |
|              | ¢  | ٠     | -    | /    | Menu | AF | 3 : Exit |        |   |

- 3. The VetCheck Login page will open.
- 4. Log in with VetCheck credentials.
- 5. Choose form from VetCheck (for more information on selecting / choosing / sharing forms contact VetCheck)

| =        | EDUCATION: CLENT FORMS VET FORMS ACTIVE PATIENTS TACKS <sup>RDA</sup> H, |              |                |
|----------|--------------------------------------------------------------------------|--------------|----------------|
|          | AL MY HANDOUTS DISCHARGE VIDEOS PROGRAMS SOCIAL Q                        |              | CREATE HANDOUT |
|          |                                                                          |              |                |
| - 8      | ALL<br>Acute Respiratory Distress Syndrome (ARDS)<br>0000202             | $\bigcirc$   |                |
| 1        | ALL<br>Albuterol Inhalant toxicity<br>05/08/2022                         | $\heartsuit$ |                |
|          | ALL<br>5 Step behavior management protocol<br>2707/200                   | $\bigcirc$   |                |
|          | OAT<br>A Client Information Sheet Template<br>0600/200                   | $\bigcirc$   | 3              |
|          | Dog<br>A Client Information Sheet Template<br>000/200                    | $\Diamond$   |                |
| <b>1</b> | Noise<br>A Client Information Sheet Template - Horse -<br>19/07/201      | $\heartsuit$ |                |

- 6. Form should be populated with client / patient details from VetlinkPRO.
- 7. Share / Send form.
- 8. A URL link will be created in the Patient document manger to view the form.

| * | Batr                | man (I                                     | Patienta                                     | ¥ 1002 | )            |        |          |                       |       |          |             |                |                           |  |                     | -                  | × |
|---|---------------------|--------------------------------------------|----------------------------------------------|--------|--------------|--------|----------|-----------------------|-------|----------|-------------|----------------|---------------------------|--|---------------------|--------------------|---|
|   | <u>1</u> : Personal |                                            |                                              |        | <u>2</u> : M | ore    | 3        | ory <u>4</u> : Graphs |       |          |             | <u>5</u> : Doc | Mgr                       |  | <u>6</u> : Handouts |                    |   |
| L | ₩ <u>A</u> : All    |                                            | 🖌 🛓 : All 🛛 🗳 <u>N</u> : Note 🛛 📞 <u>P</u> : |        |              |        | hone     | ione 📑 L:Letter       |       |          | @ E : Email |                | 💺 X : Prescs 🛛 🤶 <u>G</u> |  | G : Certs           | 🚾 <u>Z</u> : Other |   |
|   | 1                   | Date Staff Type Description                |                                              |        |              | Status | Filename | Stage                 | Repl  | Recei    | ved         | Link           |                           |  |                     |                    |   |
|   | >                   | > 7/ O 📟 VetCheck - Certificate - Desexing |                                              |        |              |        | exing    | None                  | 10000 | Resolved | 1           |                |                           |  |                     |                    |   |
|   |                     |                                            |                                              |        |              |        |          |                       |       |          |             |                |                           |  |                     |                    |   |
|   |                     |                                            |                                              |        |              |        |          |                       |       |          |             |                |                           |  |                     |                    |   |
| L |                     |                                            |                                              |        |              |        |          |                       |       |          |             |                |                           |  |                     |                    |   |

3

## VETCHECK REQUESTS FROM CLINICAL HISTORY

- 1. Open the Clinical history from the bill for a patient
- 2. Click on the VetCheck Icon in the Billing ribbon.

| VetlinkPRO                  |                      |               |             |           |        |                                     | ?            | F            |       | ð     |
|-----------------------------|----------------------|---------------|-------------|-----------|--------|-------------------------------------|--------------|--------------|-------|-------|
|                             |                      |               |             | 👃 LOGIN 👖 | TAKAPL | JNA  🧱 TAKAPUNA 🗸 🖞 TAKAPUNA 🗸      | L VL2TRAIN1  | DE DE        | FAULT | 🔅 DEF |
| essage Reception 🕹 Import f | rom SFS              | <b>9</b>      |             |           |        | 🛵 Lab Requisition 👻 🚔 Print History | 🚺 Take Pho   | to           |       |       |
| eate Prescription           | t Bill<br>Quick      | Add S         | Save Reload | Duplicate | Delete | History Slide Show Save as Templa:  | te 📜 Reminde | rs<br>eleted |       |       |
|                             | History *<br>Subject | History * Hi: | story       | History   |        | History                             | M 31000 C    | releteu      |       |       |
|                             |                      |               |             |           |        |                                     |              | -            |       |       |
|                             | +                    |               |             |           |        |                                     |              |              |       |       |
| Disc (Incl.) Price (Incl.)  | Store                |               |             |           |        |                                     |              |              |       |       |
|                             |                      |               |             |           |        |                                     |              |              |       | E     |
| \$100.00                    | Takapuna             |               |             |           |        |                                     |              |              |       |       |
| \$5.42                      | Takapuna             |               |             |           |        |                                     |              |              |       |       |

- 3. The VetCheck Login page will open
- 4. Log in with VetCheck credentials
- 5. Choose form from VetCheck (for more information on selecting / choosing/ sharing forms contact VetCheck)

|            | ▲ ● EQUISITION CLEATFORMS VETFORMS ACTIVE ANTEINTS TAGUE <sup>UD</sup> H <sub>1</sub> |              |   |                |
|------------|---------------------------------------------------------------------------------------|--------------|---|----------------|
|            | MY HANDOUTS DISCHARGE VIDEOS PROGRAMS SOCIAL Q                                        |              | ( | CREATE HANDOUT |
|            |                                                                                       |              |   |                |
| - 10       | ALL Acute Respiratory Distress Syndrome (ARDS) 000000000000000000000000000000000000   | $\heartsuit$ |   |                |
| 1          | All<br>Nibuteol inhalant toxicity<br>constant                                         | $\Diamond$   |   |                |
|            | ALL<br>5 Step behavior management protocol<br>200200                                  | $\bigcirc$   |   |                |
|            | out<br>A Cliert Information Sheet Template<br>company                                 | $\heartsuit$ |   |                |
|            | 806<br>A Cilert Information Sheet Template<br>0002005                                 | $\diamond$   |   |                |
| <b>X</b> 5 | NOTE:<br>A Client Information Sheet Template - Horse -<br>Urwarr                      | $\odot$      |   |                |

- 6. Form should be populated with client / patient details from VetlinkPRO
- 7. Share / Send form
- 8. A URL link will be created in the clinical history to view the form. (You may need to close and open the bill/history for the link to appear in the clinical history)

| /etlinkPRO               |                     | ? 🖬 _ 🗗                                                                                                    |
|--------------------------|---------------------|----------------------------------------------------------------------------------------------------|
|                          |                     | 🌡 LOGIN 👖 TAKAPUNA 🧮 TAKAPUNA 🗸 🖞 TAKAPUNA 🗸 🗶 VL2TRAINI 🔚 DEFAULT 🧔 DEFA                                                                                                    |
| 🛓 Import f<br>📳 View Las | from SFS<br>st Bill | Quick<br>Inistory*       Add<br>History*       Save<br>History       Reload<br>History*       Duplicate<br>History       Delete<br>History       Delete<br>History       Print History       Take Photo         Subject       Add<br>History*       Save<br>History       Reload<br>History       Duplicate<br>History       Delete<br>History       Take Photo         Subject       History       History       Now Deleted<br>History       Delete       Take Photo |
|                          |                     | - 0                                                                                                    |
|                          |                     | WebLink +                                                                                                    |
| rice (Incl.)             | Store               | Web Link                                                                                                    |
|                          |                     | Date 7/08/2023 X Dr. OMML X Summany Chart - Dental Cat. Disgnaris                                                                                                    |
| \$100.00                 | Takapuna            | Date 7/09/2023 - Dr. Own - Summary Chart Dental Cat. Diagnosis Edit Cater                                                                                                    |
| \$5.42                   | Takapuna            | Filename //api-v2.vetcheck.it/share/0b941e95-cfdb-44cc-96d4-2···· Full Screen                                                                                                    |
| \$1.99                   | Takapuna            |                                                                                                    |
| \$1.98                   | Takapuna            | Chart Dantal Cat. Created 07 Aug. 2022                                                                                                    |
| \$4.91                   | Takapuna            | Chart - Dental Cat - Created 07 Aug, 2025                                                                                                    |
| \$52.32                  | Takapuna            |                                                                                                    |
| \$3.37                   | Takapuna            |                                                                                                    |
| \$1.76                   | Takapuna            | COMPLETED ON Adg 07, 2023                                                                                                    |
| \$28.25                  | Takapuna            | VetlinkSQL                                                                                                    |

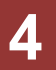

#### **VETCHECK REQUEST FROM APPOINTMENT**

1. Open the Appointment Book and right click on the appointment you wish to request a VetCheck form from and select VetCheck

|                                                       | 2        | Staff Details        |        |   |
|-------------------------------------------------------|----------|----------------------|--------|---|
|                                                       | <b>1</b> | Standing Appointment | Ctrl+S |   |
|                                                       | ۲        | View Activity Log    |        |   |
|                                                       | Ŝ        | Smart Flow Sheet     |        | • |
|                                                       | ሪ        | VetCheck             |        |   |
| Fluffy (Cat)<br>Clinic consult<br>504 Tait Road, Hast | tings    | Central,             |        |   |

- 2. The VetCheck Login page will open
- 3. Log in with VetCheck credentials
- 4. Choose form from VetCheck (for more information on selecting / choosing/ sharing forms contact VetCheck)

|         | CLENT FORMS VET FORMS ACTIVE RATIENTS TASKS <sup>3078</sup> H <sub>2</sub> |              |                |
|---------|----------------------------------------------------------------------------|--------------|----------------|
|         | MY HANDOUTS DISCHARGE VIDEOS PROGRAMS SOCIAL Q                             |              | CREATE HANDOUT |
|         |                                                                            |              |                |
| B       | All<br>Acute Respiratory Distress Syndrome (ARDS)<br>0/09/202              | $\heartsuit$ |                |
| a start | ALL<br>Alboterol Inhalant toxicity<br>constant                             | $\heartsuit$ |                |
|         | ALL<br>5 Step behavior management protocol<br>70/200                       | $\bigcirc$   |                |
| 84<br>8 | AT<br>A Client Information Sheet Template<br>000/200                       | $\heartsuit$ | 2              |
|         | Bog<br>A Client Information Sheet Template<br>60/3/200                     | $\heartsuit$ |                |
| A.      | Notest<br>A Clifert Information Sheet Template - Horse -<br>1990201        | $\bigcirc$   |                |

- 5. Form should be populated with client / patient details from VetlinkPRO
- 6. Share / Send form
- 7. A URL link will be created in the Patient document manger to view the form.

| atman (                              | Patienta                                               | # 1002)                                                                         | )                                                                                    |                                                                                                    |                                                                                                    |                                                                                                    |                                                                                                    |                                                                                                    |                                                                                                    |                                                                                                    |                                                                                                    |                                                                                                    |                                                                                                    | _                                                                                                    | ×                                                                                                    |
|--------------------------------------|--------------------------------------------------------|---------------------------------------------------------------------------------|--------------------------------------------------------------------------------------|----------------------------------------------------------------------------------------------------|----------------------------------------------------------------------------------------------------|----------------------------------------------------------------------------------------------------|----------------------------------------------------------------------------------------------------|----------------------------------------------------------------------------------------------------|----------------------------------------------------------------------------------------------------|----------------------------------------------------------------------------------------------------|----------------------------------------------------------------------------------------------------|----------------------------------------------------------------------------------------------------|----------------------------------------------------------------------------------------------------|----------------------------------------------------------------------------------------------------|----------------------------------------------------------------------------------------------------|
| <u>1</u> : Personal                  |                                                        |                                                                                 | <u>2</u> : M                                                                         | ore                                                                                                    | <u>3</u> :                                                                                                    | History                                                                                                    |                                                                                                    | <u>4</u> : •                                                                                                    | Graphs                                                                                                    |                                                                                                    | <u>5</u> : Doc                                                                                                    | Mgr                                                                                                    | <u>6</u>                                                                                                    | : Handouts                                                                                                    |                                                                                                    |
| ≪ <u>A</u> : All                     |                                                        | 🖉 <u>A</u> : All 🛛 🗳 <u>N</u> : Note 🛛 📞 <u>P</u> :                             |                                                                                      |                                                                                                    | hone 🔋 📙 🛛 : Letter                                                                                                    |                                                                                                    |                                                                                                    | @ <u>E</u> : Email                                                                                                    |                                                                                                    | 😫 <u>X</u> : P                                                                                                    | 🗟 X : Prescs 🛛 🤶 <u>G</u> :                                                                                                    |                                                                                                    | <u>G</u> : Certs                                                                                                    | 🚾 <u>Z</u> : Other                                                                                                    |                                                                                                    |
| Date                                 | Staff                                                  | Staff Type Description                                                          |                                                                                      |                                                                                                    | Sta                                                                                                    | atus                                                                                                    | Filename                                                                                                    | Stage                                                                                                    | Reply                                                                                                    | Reply Received Link                                                                                                    |                                                                                                    |                                                                                                    | k                                                                                                    |                                                                                                    |                                                                                                    |
| > 7/ O 😁 VetCheck - Certificate - De |                                                        |                                                                                 |                                                                                      |                                                                                                    | e - Desex                                                                                                    | ang N                                                                                                    | one                                                                                                    | 10000                                                                                                    | Resolved                                                                                                    | ł                                                                                                    |                                                                                                    |                                                                                                    |                                                                                                    |                                                                                                    |                                                                                                    |
|                                      |                                                        |                                                                                 |                                                                                      |                                                                                                    |                                                                                                    |                                                                                                    |                                                                                                    |                                                                                                    |                                                                                                    |                                                                                                    |                                                                                                    |                                                                                                    |                                                                                                    |                                                                                                    |                                                                                                    |
|                                      |                                                        |                                                                                 |                                                                                      |                                                                                                    |                                                                                                    |                                                                                                    |                                                                                                    |                                                                                                    |                                                                                                    |                                                                                                    |                                                                                                    |                                                                                                    |                                                                                                    |                                                                                                    |                                                                                                    |
|                                      | latman (<br><u>1</u> : P<br>✓ <u>A</u><br>Date<br>> 7/ | atman (Patients<br><u>1</u> : Persona<br><u>✓ A</u> : All<br>Date Staff<br>7/ O | atman (Patient# 1002)<br><u>1</u> : Personal<br>✓ A : All<br>Date Staff Type<br>7/ O | 1: Personal       2: M         ✓ A: All       ♪ N: Note         Date       Staff       Type         7/       O       ✓ VetCheck | 1: Personal       2: More         ✓ A: All       ♪ N: Note       ₽: F         Date       Staff       Type       Description         7/       O       ✓ VetCheck - Certificat | 1: Personal       2: More       3:         ✓ A: All       ♪ N: Note       P: Phone         Date       Staff       Type       Description         7/       O       ✓ VetCheck - Certificate - Desex | 1: Personal       2: More       3: History         ✓ A: All       ▶ N: Note       ₽: Phone       上:         Date       Staff       Type       Description       St         7/       O       ✓ VetCheck - Certificate - Desexing       N | 1 : Personal       2 : More       3 : History         ✓ A : All       ▷ N : Note       ▷ P : Phone       □ L : Letter         Date       Staff       Type       Description       Status         7/       O       ✓ VetCheck - Certificate - Desexing       None | 1: Personal       2: More       3: History       4: 0         ✓ A: All       ♪ N: Note       P: Phone       1: Letter       @ E         Date       Staff       Type       Description       Status       Filename         7/       O       ✓ VetCheck - Certificate - Desexing       None       10000 | Attman (Patient# 1002) $1: Personal$ $2: More$ $3: History$ $4: Graphs$ $\checkmark$ A: All $\blacktriangleright$ N: Note $P: Phone$ $\Box$ L: Letter $@$ E: Email         Date       Staff       Type       Description       Status       Filename       Stage         7/       O $\blacksquare$ VetCheck - Certificate - Desexing       None       10000       Resolved | 1: Personal       2: More       3: History       4: Graphs       4         *       A: All       > Note       P: Phone       1: Letter       E: Email       X: Filename         Date       Staff       Type       Description       Status       Filename       Stage       Reply         7/       O       *       VetCheck - Certificate - Desexing       None       10000       Resolved | the status (Patient# 1002) $\underline{1}$ : Personal $\underline{2}$ : More $\underline{3}$ : History $\underline{4}$ : Graphs $\underline{5}$ : Doc $\checkmark$ A : All $\underline{1}$ : Note $\underline{2}$ : Phone $\underline{1}$ : Letter $\underline{0}$ : E : Email $\underline{5}$ : Prescs         Date       Staff       Type       Description       Status       Filename       Stage       Reply       Receive         7/       O       Certificate - Desexing       None       10000       Resolved | Natural (Patient# 1002) $\underline{1}$ : Personal $\underline{2}$ : More $\underline{3}$ : History $\underline{4}$ : Graphs $\underline{5}$ : Doc Mgr $\checkmark$ $\underline{A}$ : All $\underline{0}$ : Note $\underline{P}$ : Phone $\underline{1}$ : L: Letter $\underline{0}$ : E: Email $\underline{3}$ : Prescs $\underline{9}$ Date       Staff       Type       Description       Status       Filename       Stage       Reply       Received         7/       O $\underline{\mathbf{C}$ VetCheck - Certificate - Desexing       None       10000       Resolved | A: All       2 : More       3 : History       4 : Graphs       5 : Doc Mgr       6         Image: A : All       Image: N : Note       Image: P : Phone       Image: L : Letter       Image: E : Email       Image: X : Prescs       Image: G : Certs         Date       Staff       Type       Description       Status       Filename       Stage       Reply       Received       Link         7/       O       Image: VetCheck - Certificate - Desexing       None       10000       Resolved | 1: Personal       2: More       3: History       4: Graphs       5: Doc Mgr       6: Handouts         *       A: All       P: Phone       1: L: Letter       E: Email       X: Prescs       6: Certs       2: Other         Date       Staff       Type       Description       Status       Filename       Stage       Reply       Received       Link         7/       O       *       VetCheck - Certificate - Desexing       None       10000       Resolved |

5